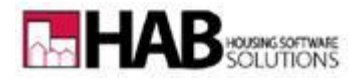

## VOUCHER FORMS: HUD-52646, 52665, & 50058

The voucher forms HUD-52646, 52665, and 50058 can be printed from different areas of the software, depending on whether the voucher is issued to an Applicant or Tenant, and which forms you're printing.

- Pages 1-2 contain instructions for printing HUD-52646 (Voucher form) and/or HUD-50058 (Issued Looking 58) as you issue a voucher to an Applicant, from the Applicant Interview screen, or for either an Applicant or Tenant from the Vouchers, Issue/Un-Issue option.
- Pages 3-4 contain instructions for printing the Family Portability Information form HUD-52665 for an Applicant or Tenant (who is already receiving assistance or is searching).

To print a Voucher form (HUD-52646) or Issued Looking 50058 (reason 10) for an Applicant during the issue voucher process:

Option: WINFAM, APPLICANT, OFFER MOVE IN WIZARD, ISSUE VOUCHER

After you issue the voucher and click on Issue, the software will display the following prompts.

| ОК |                                                                                                    | X    |
|----|----------------------------------------------------------------------------------------------------|------|
| 8  | Applicant: Ana A Topoflist has been issued Voucher: HCV-1<br>Do you want to print the 52646 Voucher now? | 121. |
|    | OK<br>Do you want to print a 50058 now?<br>Yes No                                                        |      |

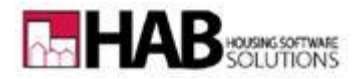

*IF YOU MISSED PRINTING EITHER FORM DURING ISSUING THE VOUCHER*, OR anytime you want to print any of the forms (including the 52665, instructions on pg 3-4), you can find these options under **Applicant Interview**, **Reports** (after looking up an applicant who has been issued a voucher).

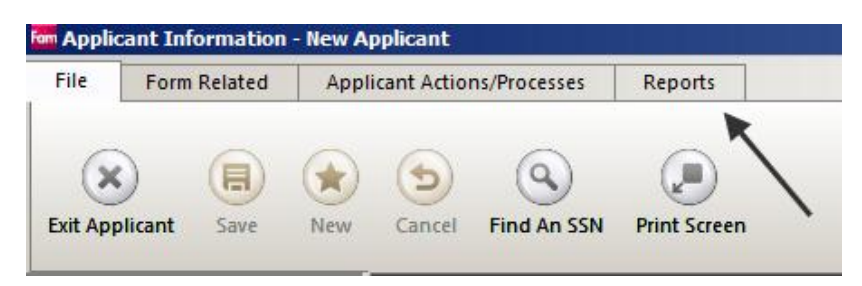

## To print a Voucher form (HUD-52646), Issued Looking 50058 (reason 10), or the Family Portability form (HUD-52665) for an Applicant or Tenant:

OPTION: WINFAM OR WINHAP, VOUCHERS, ISSUE/UNISSUE

Check the box that pertains to the type of voucher (Issued Looking, Pending, or Tenant), and Build List. Please note: if you've used the *Active Move About* option on a Tenant and re-issued a voucher, the Tenant will be found under Issued Looking, otherwise Issued Tenant; Applicants (not moved in yet) will only be found under Issued Looking or Pending.

HINT: Use the white box next to the light-house to easily search for the Applicant or Tenant by typing in part of the first or last name (use enough characters to narrow down the selection).

Highlight the person and click on any of the 3 Print choices on the right. <u>If you choose the</u> Portability form 52665, please follow the instructions on pages 3 & 4.

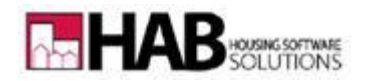

| /0            | oucher - Issue/Un-Issu | e            |        |               |                                                                                                    |       |                         |      |            |                                                            |               |  |
|---------------|------------------------|--------------|--------|---------------|----------------------------------------------------------------------------------------------------|-------|-------------------------|------|------------|------------------------------------------------------------|---------------|--|
| Build List    |                        |              |        | V             | ouchers For:                                                                                                   | Vouch | iers                    |      |            | •                                                          |               |  |
| So <u>r</u> t |                        |              |        |               |                                                                                                    |       | Available Issued Tenant |      |            | <ul> <li>Issued Looking</li> <li>Issued Pending</li> </ul> |               |  |
|               | Voucher #              | Bed<br>Rooms | Status | Proj<br>ID    | Last Name                                                                                                    | Firs  | t Name                  | M.I. | Prog<br>ID |                                                            |               |  |
|               | HCV-0240               | 1            | IL     | 812           | - Personal and a second second second second second second second second second second second second second se | Wen   | idy                     | J    | 8000       |                                                            | Print 52646   |  |
|               | HCV-0396               | 2            | IL     | 812           | Theiritati                                                                                                    | Dara  | 1                       |      | 8000       |                                                            | Print 50058   |  |
|               | HCV-0429               | 2            | IL     | 812           | HANNEL                                                                                                    | Stan  | ley                     | Р    | 8000       |                                                            | Print 52665   |  |
|               | HCV-0444               | 1            | IL     | 812           |                                                                                                    | Kath  | у                       | М    | 8000       |                                                            | <u> </u> ssue |  |
|               |                        |              |        |               |                                                                                                    |       |                         |      |            |                                                            | Recs          |  |
|               |                        |              |        |               |                                                                                                    |       |                         |      |            |                                                            | found:        |  |
|               |                        |              |        |               |                                                                                                    |       |                         |      |            |                                                            | 4             |  |
|               |                        | Ok           |        | Canad         |                                                                                                    |       |                         | -    | •          |                                                            |               |  |
|               | Export                 | <u>O</u> k   |        | <u>C</u> ance | el                                                                                                    |       |                         |      |            |                                                            |               |  |

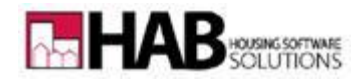

The HUD-52665 Print choice is an interactive screen that allows you to fill in information at will, Save, and Print.

## Part I

The software will pre-fill information from the Applicant or Tenant's record in winFAM, as shown in the example on this page. However, if you choose to overwrite information in boxes 4–9, that will not change the person's record but will save to the form for the *current printing only*.

| 5ª                                                                                                    | Form HUD-52665 Family Portability Information - [Form HUD 52665] _ E 🛪                                                                                                    |                      |                                                                                            |                             |     |   |                          |                                                              |    |               |         |          |
|----------------------------------------------------------------------------------------------------|----------------------------------------------------------------------------------------------------|----------------------|--------------------------------------------------------------------------------------------|-----------------------------|-----|---|--------------------------|--------------------------------------------------------------|----|---------------|---------|----------|
|                                                                                                    | E <u>x</u> it                                                                                                    |                      |                                                                                            |                             |     |   |                          |                                                              |    |               | _ 6     | ×        |
|                                                                                                    | E <u>x</u> it <u>EIND</u>                                                                                                    |                      |                                                                                            | 2                           | AVE |   |                          |                                                              |    | <u>P</u> rint |         |          |
|                                                                                                    | Form HUD-52665 Part I                                                                                                    |                      |                                                                                            | Part II - A                 |     |   |                          | Part II - B                                                  |    |               |         |          |
|                                                                                                    | Family Portability Information<br>Housing Choice Voucher Program                                                                                                    | U.S.<br>and<br>Offic | U.S. Department of Housing<br>and Urban Development<br>Office Of Public and Indian Housing |                             |     |   |                          | OMB Approval No.<br>2577-0169                                |    |               |         |          |
|                                                                                                    | Part I Initial PHA Information and Certification<br>Instructions: This portion of the form is to be completed the the Initial PHA for a family that is moving out of the Initial PHA's jurisdiction under<br>the portability procedures.                                                                                                    |                      |                                                                                            |                             |     |   |                          |                                                              |    | der           |         |          |
|                                                                                                    | 1. Head of Household Name                                                                                                    |                      |                                                                                            |                             |     |   | 2. Head                  | I of Household Social Security Number                        |    |               |         |          |
|                                                                                                    | Dara Handlan                                                                                                    |                      |                                                                                            |                             |     |   | 4818-271                 |                                                              |    |               |         |          |
| 3. Voucher Number 4. Bedroo<br>Size                                                                                         |                                                                                                    |                      | oom 5. Issuance Date 6. Expiration<br>(mm/dd/yyyy) (mm/dd/yy                               |                             |     |   | xpiration D<br>mm/dd/yyy | Date 7. Date of Last Income Examination<br>/yy) (mm/dd/yyyy) |    |               |         |          |
|                                                                                                    | HCV-0396 2                                                                                                    |                      |                                                                                            | 10/01/2                     | 010 | 1 | 11/30/2010               |                                                              |    | 10/01/2010    |         |          |
| 8. Annual income if new admission (not currer                                                                               |                                                                                                    |                      | rrenly a                                                                                   | enly a voucher participant) |     |   |                          |                                                              | \$ |               | 8,765.0 | 0        |
| 9. Date by which initial billing must be received (60 days following the expiration date of the initial PHA vouc 01/29/2011 |                                                                                                    |                      |                                                                                            |                             |     |   | 1/29/2011                |                                                              |    |               |         |          |
|                                                                                                    | 10. 80% of Initial PHA ongoing administrative fee \$ 0.0                                                                                                    |                      |                                                                                            |                             |     |   |                          |                                                              |    | D             |         |          |
|                                                                                                    | 11. Receiving PHA to which family has be                                                                                                    | en referre           | d:                                                                                         |                             |     |   |                          |                                                              |    |               |         |          |
|                                                                                                    | Attachments:         a.       A copy of the voucher issued by the initial PHA.         b.       A copy of the current form HUD-50058 and copies of the income verification for the current form I<br>(Note: This is the latest from HUD-50058 completed for either an admission, an annual reexamination, or an interim red<br>It is not the form HUD-50058 that the initial PHA completes to report the portability move-out. ) |                      |                                                                                            |                             |     |   |                          |                                                              |    |               |         |          |
|                                                                                                    |                                                                                                    |                      |                                                                                            |                             |     |   |                          |                                                              |    |               |         | <b>-</b> |

## PLEASE NOTE :

- The checkboxes in the Certification Statement section will only pre-select if this is for an Applicant (at this time). You must manually check a box if this is for a Tenant.
- Notice fields 10 & 11 in the above example are not filled in; continue to the next page.

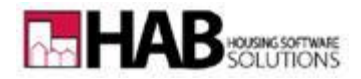

Finish **Part I** by filling in any fields that are applicable, starting with box 10, as in the example below, then Save and Print. If you choose to print this form again at a later date, the information in box 10 thru the end of Part I will be saved as of the last time that you printed (but can be changed).

| Attachmente:                                                                                                    |                                                                                                    |                                                                                                    |
|----------------------------------------------------------------------------------------------------|----------------------------------------------------------------------------------------------------|----------------------------------------------------------------------------------------------------|
| a A copy of the youcher issued by the initial PHA                                                                                                    |                                                                                                    |                                                                                                    |
| <ul> <li>A copy of the volume issued by the initial PTA.</li> <li>A copy of the current form HUD-50058 and copies<br/>(Note: This is the latest from HUD-50058 completed f<br/>It is not the form HUD-50058 that the initial PHA completed</li> </ul>                                                                                                    | of the incom<br>for either an ac<br>pletes to repor                                                                           | e verification for the current form I<br>Imission, an annual reexamination, or an interim red<br>t the portability move-out. )                                                                                                    |
| Cartification Statements                                                                                                    |                                                                                                    |                                                                                                    |
| The family □ is a current program participe ☑ is not a construction of the second program participe ☑ is not a construction of the second program participe ☑ is not a construction of the second program participe 0 is not a construction of the second program program participe 0 is not a construction of the second program program participe 0 is not a construction of the second program program participe 0 is not a construction of the second program program participe 0 is not a construction of the second program participe 0 is not a construction of the second program participe 0 is not a construction of the second program participe 0 is not a construction of the second program participe 0 is not a construction of the second program participe 0 is not a construction of the second program participe 0 is not a construction of the second program participe 0 is not a construction of the second program participe 0 is not a construction of the second program participe 0 is not a construction of the second program part of the second program participe 0 is not a construction of the second program participe 0 is not a construction of the second | current program<br>ce with the po<br>6 (the expirati<br>formation cont<br>purse amounts<br>billing payment<br>y result in the | n particbut is income-eligible in the receiving PHA's juit<br>rgram regulations. Please issue the family a receiving<br>on date on the initial PHA's voucher) for the appropriate<br>tained on Part I of this form and the attached document<br>paid on behalf of the above family within 30 calendar d<br>nts are received by your agency no later than the fifth w<br>transfer of the family's voucher in accordance with program |
| Name of Certifying PHA Official:                                                                                                    | Type Full Nam                                                                                                    | e and Address of Initial PHA below:                                                                                                    |
|                                                                                                    |                                                                                                    |                                                                                                    |
|                                                                                                    | Name:                                                                                                    | COOS CURRY HOUSING AUTHORITY                                                                                                    |
| Initial PHA Contact Name:                                                                                                    | Address:                                                                                                    | 1700 MONROE ST.                                                                                                    |
| Phone Number:                                                                                                    | City:<br>State:                                                                                                    | NORTH BEND                                                                                                    |
| Form Submission Date (mm/dd/)                                                                                                    | Zipcode:                                                                                                    | 97/59                                                                                                    |
|                                                                                                    |                                                                                                    |                                                                                                    |
| Form HUD-52665 Family Portability Information - [Form HUD 52665]                                                                                                    |                                                                                                    | _ = ×                                                                                                    |
| Exit                                                                                                    | <u>s</u> ave                                                                                                    | _ & ×                                                                                                    |
| Form HUD-52665 Part I                                                                                                    | Part II - A                                                                                                    | Part II - B                                                                                                    |

Part II-A & II-B are not available at this time.